2007年6月20日 Google Earth をズームして表示に合わせる

空間表示、エディタ、TNTatlas や表示ウィンドウのある TNTmips のその他のプロセスにおいて、[Google Earth をズームして表示に合わせる (Zoom Google Earth to Match View)] アイコンをクリックすることにより、Google Earthが開き、表示ウィンドウの領域と同じ範囲をズームして表示できます。ある場所を表示していて Google Earthを使ってその場所をもっとよく知りたい時があるでしょう。その時は [Google Earth をズームして表示に合わせる] アイコンを クリックします。このボタンをクリックすると、(インストールされていれば)Google Earth が開き、現在の表示領域を 真下に見ながらほぼ同じ範囲まで自動的にズームします。

前回 Google Earth を使っ て表示したレイヤが他にも あって ([場所 (Places)]ま たは [レイヤ (Layers)]の下 に表示されます)、表示エリ アの中に入っていれば、そ れらも一緒に表示されま す。Google Earthがすでに 開いていれば、表示がTNT で選択した範囲に自動的に 移動し拡大表示されます。 Google Earthの表示画面も デフォルトの真上から見た 鳥瞰図の表示に戻されます。

Display Group 1 - View 1 Tool LegendView GPS Options HotKey ローカル Google Earth が <u> @@ [ + + # # 2000 % # @ ; \* ; # # 10 # 11 \* - • 0 @ @ ; \* \* } # # B @</u> レイヤ 開き(下図)、 表示ウィンド 🗆 🖌 🌈 v43103h4 ウ(左図)内と 🗆 🖌 🛃 s43103h4 同じ範囲が表示 🗆 🖌 🍠 n43103h4 されています。 バッドランズに シェイプ 🗆 🖌 🛃 143103h4 囲まれたラシュ ファイルの 🖃 🖌 🕖 e43103h4 モア山国立公園 直接表示 🗆 🖌 🛃 c43103h4 の境界を表示。 🗆 🖌 🛃 b43103h4 GioTIFF の 直接表示 Microlmag 最下層レイヤ として WMS 🔲 | 🛠 | 🧨 🍪 🥪 | 🚦 | 🕅 🖴 レイヤを選択 Zoom: 76 ' Time to draw: 0.152

v Q

) = X

•

×

he <u>Keyhole</u> unity BBS lay

Laven

View: Core

表示を拡大し傾けるには Google Earth のグラフィッ クツールを使います。下の

図は、Google Earth でデフォルトの真上からの表示(右図)を傾けて、TNT で表示しているエリア周辺の地形 がよく分かるようにしたものです。このように表示す るには、Google Earth で地形図レイヤを使用可能にす る必要があります。

他の標準レイヤを表示オンにしたときの画面も次 ページに掲載しています。同じような情報を集め て、TNTatlas で利用することもできます。あるいは、 TNTsimを使ったナビゲーションやフライトシミュレー

ションにそれらのリンクを 加えたりすることもできま す。しかし、Google Earth では、他の多くの人たちが あなたにとって興味のある 情報をすでに集めていて、 気軽に使うのであれば、そ れを利用した方が効率的で しょう。

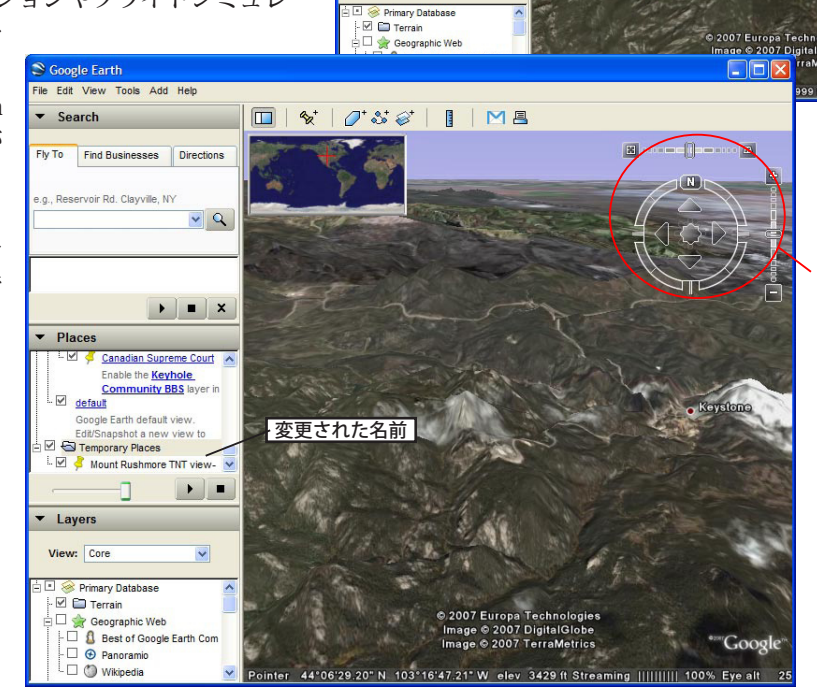

表示を拡大し傾けるに は Google Earth の <u>グ</u> ラフィックツールを使 います。左の図に示す ように右クリックメデ フォルトのビューマー ク名を変更できます。 下の図では、TNTの表示範囲に合うまで拡大したエリアにウィキペディアリンクが見えます (Layers の Geographic Web の下にあります)。中央のリンクを クリックすると右側にラシュモア山に関する情報が表示されます。

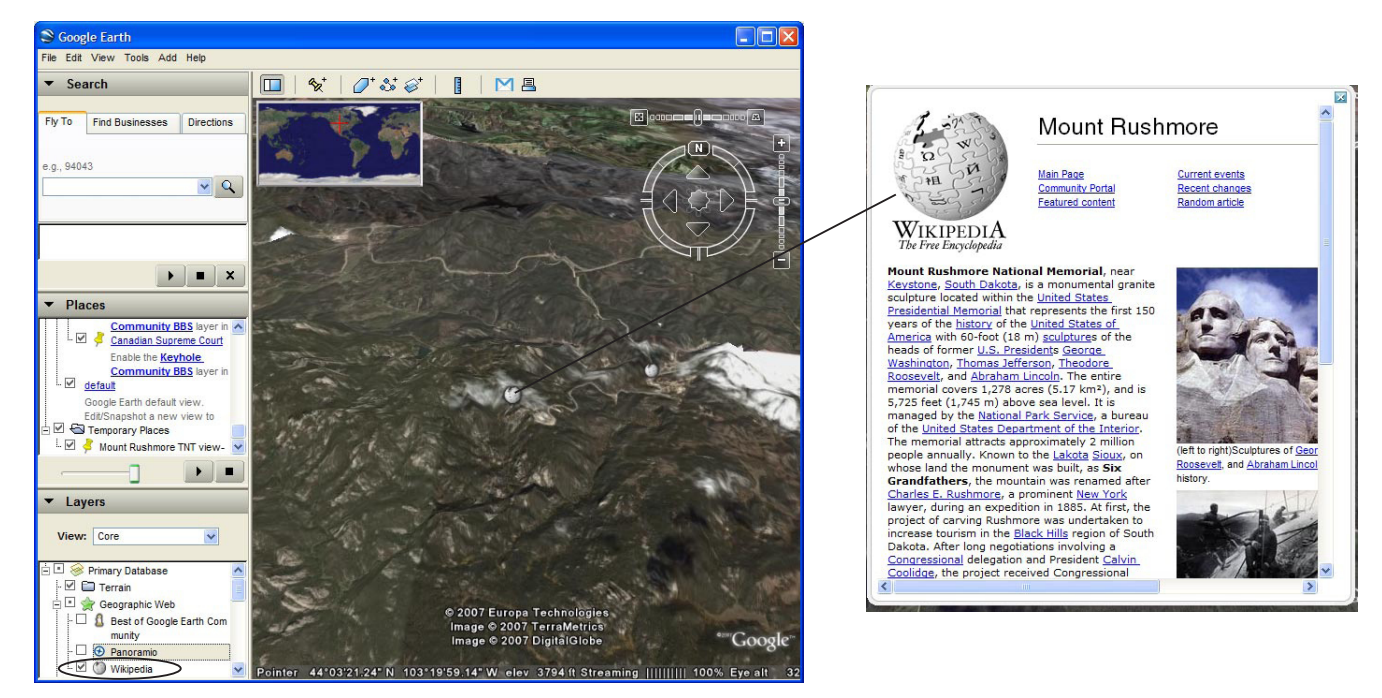

下の図では、TNTの画面まで拡大した場所にあるパノラマリンクを表示しています (Layers の Geographic Web の下にあります )。これらのリンクの1つが 右側に表示されています。

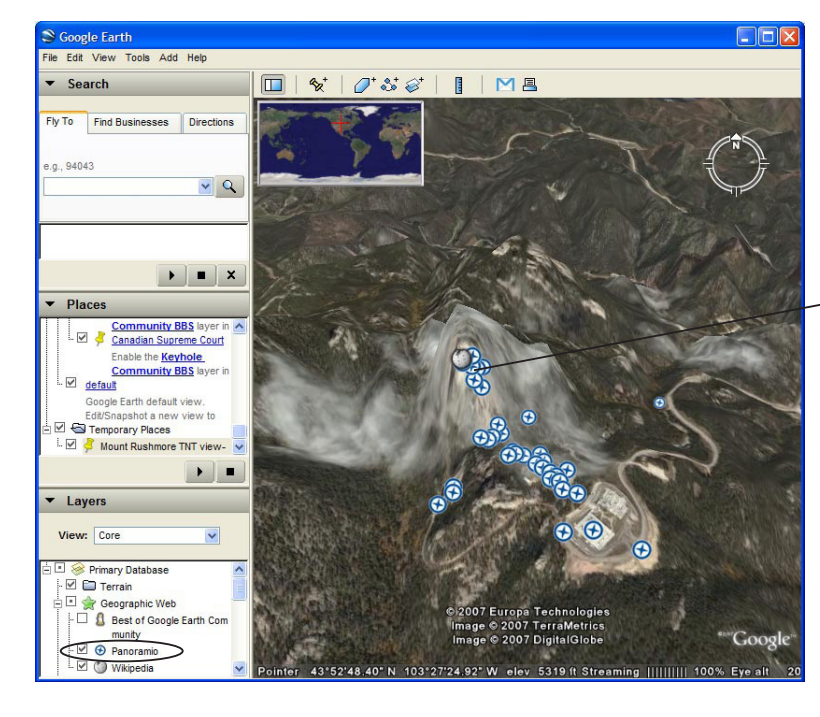

## **Pan** Pramio

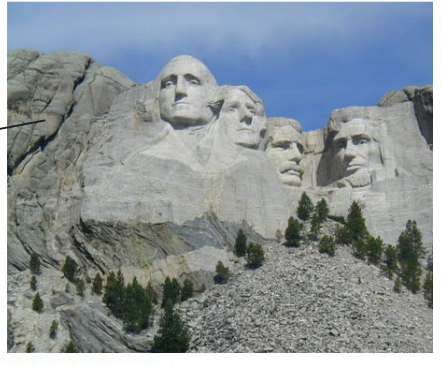

Mount Rushmore 2 Km from Keystone, South Dakota (United States) Upload your photos to Panoramio.com » Comment 8

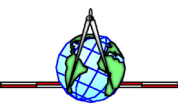